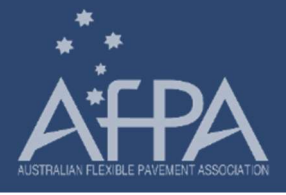

## Steps for completing your registration for an assessment under the AfPA Sustainability Framework for Pavements

Details on the Sustainability Framework for Pavements initiative available under the AfPA sustainability committee is available here:

https://www.afpa.asn.au/sustainability\_framework\_for\_pavements/

## 1. Visit the web page on the AfPA website or visit <u>afpa.asn.au/embedding-sustainability-in-asphalt-procurement/</u>

Embedding Sustainability in Asphalt Procurement

## Embedding Sustainability in Asphalt Procurement

The role of the bituminous product industry in promoting sustainability and reducing our environmental impacts has been advanced by the development of the principles for the AfPA Sustainability Framework for Asphalt (SF4A). The SF4A is a key pillar of a broader Sustainability Strategy that enables Road Authorities and other stakeholders to define best practice, quantify sustainability achievements, embed sustainability metrics into procurement, and reward the industry for continuous improvement initiatives and investment they undertake.

The AfPA Sustainability Framework for Asphalt has been developed through consultation across the industry and is now available for use by industry members and stakeholders. The framework is based on Circular Economy concepts, including life cycle thinking and Life Cycle Assessment (LCA) approaches, considers the UN Sustainability Development goals and recognises the role the industry plays in society's key waste reduction requirements.

The AfPA SF4A also permits individual members to assess their operations in terms of their sustainability across Asphalt Production | Organisation | Project Delivery

Click HERE to view more

2. On this page is a payment form that needs to be filled in to process your application to undertake an assessment. Scroll down and select the assessment you would like to undertake. These are available in the **Tickets** Section.

It is important to note the following:

- You will be only able to register to undertaken either and Asphalt Plant assessment and/or an Organisation assessment.
- It is not possible to pay for more than 1 of each of these assessments at a time
- It is only necessary to register and pay for the organisational assessment once i.e. each organisation needs to only undertake this assessment only once which should be coordinated through the head office.
- Asphalt Plant assessments need to be undertaken for each asphalt plant that the organisation wants to be assessed irrespective of which state it resides in. So as and when a plant is to be voluntarily assessed, these will need to be registered and paid for one at a time.

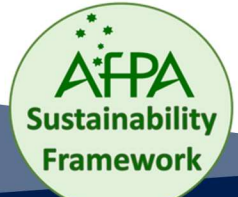

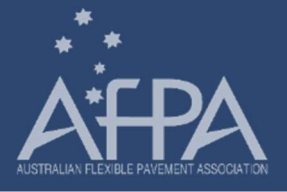

Where directed by a contractual requirement as part of a contact, organisations may be required to
repeat their submissions for an asphalt and/or an organisational assessment – which will essentially
require the same information that has been submitted as part of a voluntary assessment.

The ticket options available for registration are shown below.

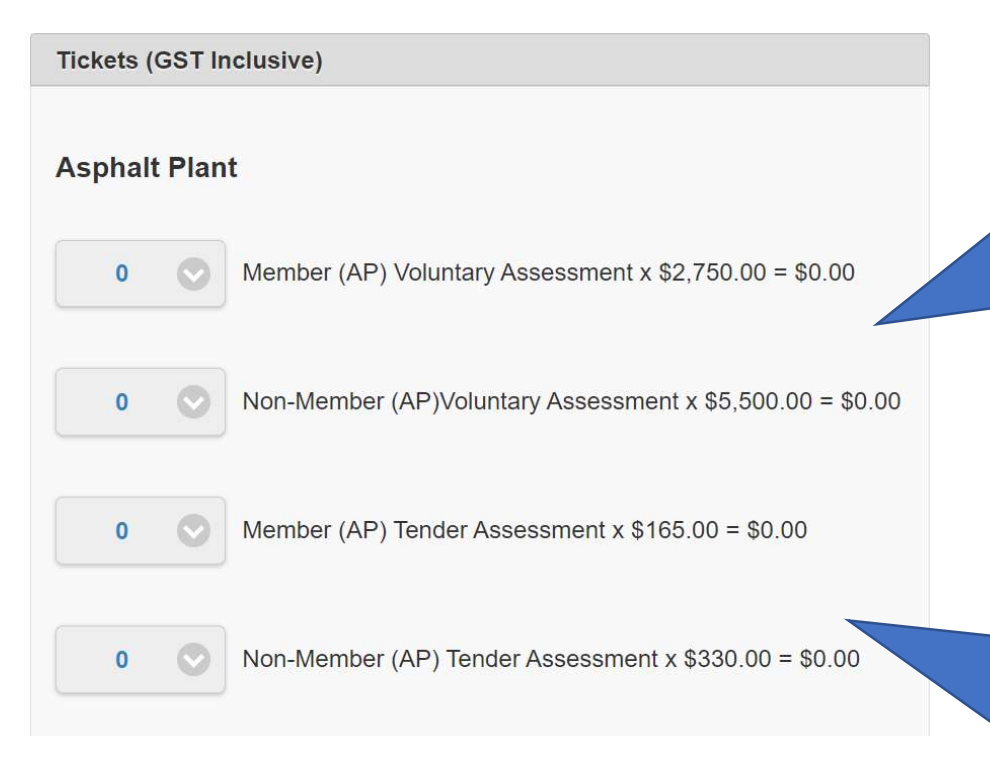

Member and Non-Member Ticket selection and pricing for Voluntary Assessments of each asphalt plant within an organisation.

When requested by a tendering authority, either or both of these assessments will need to be undertaken to comply with the tender

As outlined above for asphalt plants, except that voluntary organisation assessments only need to be undertaken once by the corporate office.

When directed by a tendering authority, assessment of the organisation need to be completed again to fulfill conforming tending conditions

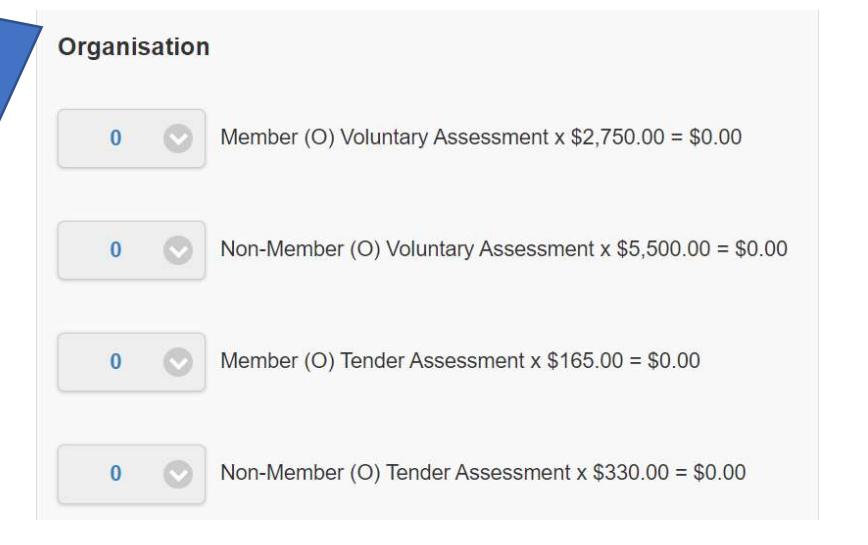

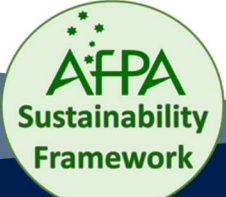

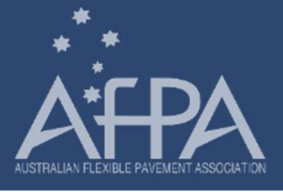

3. Once ticket selections are confirmed, please fill out registrant details on **Assessment Registration** section

| Assessment Re             | gistration            |                                                                    |
|---------------------------|-----------------------|--------------------------------------------------------------------|
| First Name*<br>Last Name* |                       | Please take care to<br>enter all details<br>correctly so that your |
| Organisation*             |                       | verified on our database                                           |
| Membership Id             |                       | sent to the correct                                                |
| Email*                    |                       | person.                                                            |
| Phone                     |                       |                                                                    |
| Mobile Phone*             |                       |                                                                    |
|                           | V I Will Be Attending |                                                                    |

4. To ensure that the appropriate person in your organisation is notified of their need to fill out and complete the assessment ordered, please fill out the contact details of the person responsible for this action in the **Contact Details for Submissions** Section.

|                                                                   | Contact Details for Submissons                                  |  |
|-------------------------------------------------------------------|-----------------------------------------------------------------|--|
|                                                                   | Please enter details for each of the attendees.<br>Attendee [1] |  |
| Note, the contact details can be                                  | Ticket Type* Member (AP) Voluntary Assessment                   |  |
| the same as the person registering                                | First Name*                                                     |  |
| to undertake the assessment as<br>the registration email could be | Last Name*                                                      |  |
| forwarded internally to the                                       | Email*                                                          |  |
| appropriate person once received                                  | Phone                                                           |  |
| (refer below)                                                     | Mobile Phone*                                                   |  |
|                                                                   | Save                                                            |  |

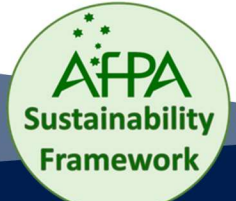

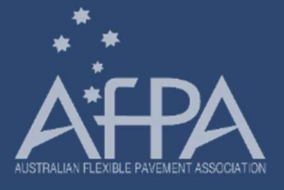

| Contact Details for Submissons                                                | If you are ordering both an                                     |
|-------------------------------------------------------------------------------|-----------------------------------------------------------------|
| Please enter details for each of the attendees.                               | organisation and asphalt plant                                  |
| Attendee [1]                                                                  | assessment, please make sure                                    |
| Ticket Type* Member (AP) Voluntary Assessment                                 | Type for the relevant contact                                   |
| First Name* Member (AP) Voluntary Assessment                                  | person details (i.e., this is only required when registering to |
| Last Name*                                                                    | undertaken more than 1                                          |
| Email*                                                                        | assessment).                                                    |
| Select the drop down to<br>toggle the form and fill in<br>the correct details |                                                                 |

| Email*        | Ensure to press Save after   |
|---------------|------------------------------|
| Phone         | you have filled in the       |
| Mobile Phone* | details.                     |
| C Cava        | This needs to be done each   |
| J Save        | time if there is more than 1 |
|               | ticket types selected        |

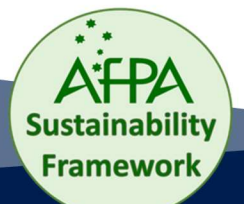

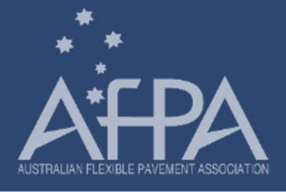

5. In the next window, fill out Billing details, Plant Information, and payment details. Please note it's mandatory to enter a purchase order number if you are requesting an invoice.

| Billing Details | (Invoice sent to this e-mail) |                             |
|-----------------|-------------------------------|-----------------------------|
| First Name*     |                               | Billing details to ensure   |
| Last Name*      |                               | that the correct            |
| Email*          |                               | for tax invoices in receipt |
| Street*         |                               | of payment                  |
| Suburb/Town*    |                               |                             |
| State*          |                               |                             |
| Postcode*       |                               |                             |
| Country*        | Australia                     |                             |

Assessment information is required to validate your payment and the assessment to be undertaken, verified and certified by AfPA

| Assesment Info                 | mation |  |
|--------------------------------|--------|--|
| Organisation<br>Name* <b>0</b> |        |  |
| Plant Name* ()                 |        |  |
| Plant Street*                  |        |  |
| Plant<br>Suburb/Town*          |        |  |
| Plant State*                   |        |  |
| Plant<br>Postcode*             |        |  |

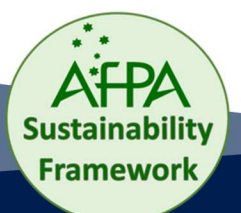

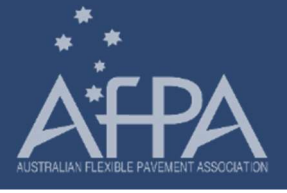

| Transaction De                                | tails                                                                                                    |                                                                 |
|-----------------------------------------------|----------------------------------------------------------------------------------------------------|-----------------------------------------------------------------|
| Membership<br>Amount                          | \$5,500.00                                                                                                    | Summary details of the                                          |
| Voucher Code                                  |                                                                                                    | processed based on                                              |
| AfPA Sustainabi<br>Voluntary Asses<br>\$2,750 | ility Framework for Pavements on Error Error. Member (AP)<br>ssment (1) @ \$2,750, Member (O) Voluntary Assessment (1) @ | assessments purchased                                           |
| Purchase Orde                                 | er No                                                                                                    |                                                                 |
| Purchase<br>Order No                          |                                                                                                    | A PO number is mandatory<br>to facilitate an invoice<br>payment |

6. Once all of the details are confirmed as correct, please finalise the transaction to process your payment

| My Payment D             | Jetails                             |              |
|--------------------------|-------------------------------------|--------------|
| Surcharge 0              | \$0.00                              |              |
| Total Amount<br>Charged  | \$5,500.00                          |              |
| Payment<br>Method        | Credit Card Invoice Me              |              |
| Terms and<br>Conditions* | I Agree to the Terms and Conditions |              |
| Credit Card<br>Type*     | Visa MasterCard Americ              | ican Express |
| Name On<br>Card*         |                                     |              |
| Credit Card<br>Number*   | Card number                         | MM/YY CVC    |
|                          |                                     |              |
| l'm not a                | a robot                             |              |
|                          |                                     |              |
| <b>Back</b>              | Pay Now                             |              |

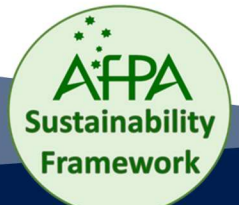

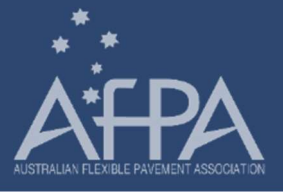

**Example of emailed invoice** 

7. Once the form has been submitted you will receive two emails with a receipt and an invoice addressed to the email details provided in the Billing details section.

| Invoice INV- from for Australian Flexible Pavement Association<br>messaging-service@post.xero.com<br>To _Australian Flexible Pavement Association   Admin; _Australian Flexible Pavement Association   Admin                                                                                         | confirming payment of<br>assessment to be<br>undertaken.       |
|----------------------------------------------------------------------------------------------------|----------------------------------------------------------------|
| Hi                                                                                                    | ¬                                                              |
| You have recently purchased this training/event/item from Australian Flexible Pavement Association.<br>Please view and download your invoice INV- ) for \$AUD   on XERO.<br>View your bill online : https://in.xero.com                                                                              |                                                                |
| Your invoice amount is AUD.<br>The amount outstanding of your invoice and is                                                                                                    |                                                                |
| If there is any amount outstanding above, you have two payment method options :<br>To pay by credit/debit card click the Pay now button and the link to Xero (our accounting system) will open on your browser. Please enter<br>Otherwise, to pay by EFT please refer to EFT details on the invoice. | your credit card details as prompted to complete your payment. |
| If you have any questions, please call us on 03 8416 4500.                                                                                                    |                                                                |
| Regards,<br>AfPA Finance Team                                                                                                    |                                                                |
|                                                                                                    |                                                                |
|                                                                                                    |                                                                |
|                                                                                                    |                                                                |
| RECEIPT for: 5                                                                                                    |                                                                |
| noreply@salesforce.com       on       behalf of Australian Flexible Pavement         To       O Australian Flexible Pavement Association   Admin                                                                                                    | 21/03/2023                                                     |
| (i) We could not verify the identity of the sender. Click here to learn more.                                                                                                    | Evenue of emoils                                               |

The actual sender of this message is different than the normal sender. Click here to learn more.

| R   | Receipt 00000 | .pdf |
|-----|---------------|------|
| PDF | 48 KB         |      |

Dear

Thank you for your payment, please find attached your PDF RECEIPT. You will need a PDF reader to open or print your receipt (available free from <u>www.adobe.com</u>).

Kind regards,

Australian Flexible Pavement Association PO Box 4857, Eight Mile Plains QLD 4113 P:(03) 8416 4500 Example of emailed receipt to confirm payment for assessment to be undertaken.

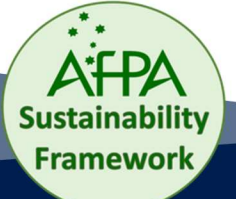

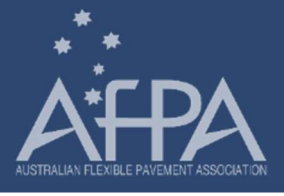

8. An email with a link/s to complete your assessment will be sent to the nominated contact within 24 hours. This email will be addressed to the contact details entered in the **Contact Details for Submissions** section, with a reference number (separate one for each assessment) which will be required to complete the assessment in the online form.

Unique reference number required for assessment form

Hi

Your payment to undertake an Organisation - Member Org TEST Assessment under the AfPA Sustainability Framework for Pavements has been received.

In order to complete your assessment for AfPA Test , you are required to complete the form assessable via the link below. Please note, you will also need to enter your unique assessment reference

number a2q2w00 to complete the form via the link provided.

https://form.123formbuilder.com/

If you wish to undertake another assessment, please register again.

For any added information please email <u>admin@afpa.asn.au</u> or call 03 8416 4500.

Link to the assessment form

**Confirmation of assessment** 

to be undertaken

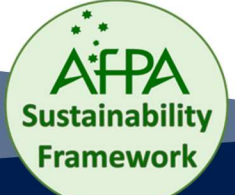